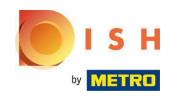

() Welcome to your DISH Reservation dashboard.

| <b>DISH</b> RESERVATION                                |                                                                                                    | HD*tunw Ar · ·                                                 |
|--------------------------------------------------------|----------------------------------------------------------------------------------------------------|----------------------------------------------------------------|
| Reservations                                           | Have a walk-in customer? Received a reservation request over phone / email? Don't forget to add it to y reservation book! | YOUR WALK-IN ADD RESERVATION                                   |
| 🍽 Table plan                                           |                                                                                                    |                                                                |
| 🎢 Menu                                                 | Tue, 13 Sep - Tue, 13 Sep                                                                                                 |                                                                |
| 📇 Guests                                               | You have no limits configured for the selected date.                                                                      | Add a new limit                                                |
| 🕲 Feedback                                             |                                                                                                    |                                                                |
| 🗠 Reports                                              | ○ All ○ Completed                                                                                                    | 🔁 0 🚢 0 🥅 0/13                                                 |
| 🌣 Settings 👻                                           |                                                                                                    |                                                                |
| 6 Integrations                                         | No reservations available                                                                                                 |                                                                |
|                                                        | Print                                                                                                    | 9                                                              |
| Too many guests in house?<br>Pause online reservations | Designed by Hospitality Digital GmbH. All rights reserved.                                                                | FAQ   Terms of use   Imprint   Data privacy   Privacy Settings |

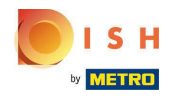

# Click on Settings.

| <b>DISH</b> RESERVATION                                |                                                                                                    | HD*tunw   최보 🗸 🔶                                                |
|--------------------------------------------------------|----------------------------------------------------------------------------------------------------|-----------------------------------------------------------------|
| Reservations                                           | Have a walk-in customer? Received a reservation request over phone / email? Don't forget to add it to your WALK-IN ADD RESERVATION |                                                                 |
| न्न Table plan<br>🎢 Menu                               | Tue, 13 Sep - Tue, 13 Sep                                                                                                    |                                                                 |
| 🛎 Guests                                               | You have no limits configured for the selected date.                                                                               |                                                                 |
| e recoblect                                            | All ○ Completed ○ Upcoming ② 0 ♣ 0 〒 0/13                                                                                          |                                                                 |
| 💠 Settings 👻                                           |                                                                                                    |                                                                 |
|                                                        | No reservations available                                                                                                    |                                                                 |
|                                                        | Print                                                                                                    | 0                                                               |
| Too many guests in house?<br>Pause online reservations | Designed by Hospitality Digital GmbH. All rights reserved.                                                                         | FAQ.   Terms of use   Imprint   Data privacy   Privacy Settings |

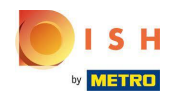

# Click on Reservation limits.

| <b>DISH</b> RESERVATION                                  |                                                     |                               |                                             |            |                   | HD*tunv                                  | │ ╬╞ ∽ ╺争              |
|----------------------------------------------------------|-----------------------------------------------------|-------------------------------|---------------------------------------------|------------|-------------------|------------------------------------------|------------------------|
| Reservations                                             | Have a walk-in customer? Received reservation book! | a reservation request over ph | one / email? Don't forget to add it to your |            |                   |                                          |                        |
| ল Table plan<br>¶ Menu                                   | •                                                   |                               | Tue, 13 Sep - Tue, 13 Sep                   |            |                   |                                          |                        |
| 🛎 Guests                                                 | You have no limits configured for th                | e selected date.              |                                             |            | Add a new limit   |                                          |                        |
| ☺ Feedback<br>└── Reports                                | All                                                 | ○ Completed                   |                                             | <b>0</b> 0 | • 0 <b>=</b> 0/13 |                                          |                        |
| 🌣 Settings 👻                                             |                                                     |                               |                                             |            |                   |                                          |                        |
| ① Hours<br>현 Reservations<br>큐 Tables/Seats              |                                                     |                               |                                             |            |                   |                                          |                        |
| <ul> <li>Reservation limits</li> <li>% Offers</li> </ul> |                                                     |                               | P                                           |            |                   |                                          |                        |
| ♠ Notifications ♠ Account                                |                                                     |                               | No reservations available                   |            |                   |                                          |                        |
|                                                          | Print                                               |                               |                                             |            |                   |                                          | 2                      |
| Too many guests in house?<br>Pause online reservations   | Designed by Hospitality Digital GmbH. All rights    | reserved.                     |                                             |            |                   | FAQ   Terms of use   Imprint   Data priv | acy   Privacy Settings |

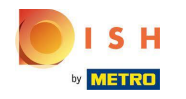

 $(\mathbf{i})$ 

DISH Reservation - How to manage the amount of online reservations you receive.

A window will appear, that shows all of your reservation limits.

| <b>DISH</b> RESERVATION   |                                                                                                    | HD*tunw   최본 🗸 🕞                                               |
|---------------------------|----------------------------------------------------------------------------------------------------|----------------------------------------------------------------|
| Reservations              | Limit the amount of online reservations you receive - for specific days, services or restaurant areas. |                                                                |
| 🖻 Table plan              | You have no limits configured for today. ADD NEW LIMIT                                                 |                                                                |
| 🎢 Menu                    | Active Limits                                                                                          |                                                                |
| 🐣 Guests                  | There is <b>one</b> active limit configured Show more 🗸                                                |                                                                |
| 🕲 Feedback                |                                                                                                    |                                                                |
| 🗠 Reports                 |                                                                                                    | •                                                              |
| 🏟 Settings 👻              |                                                                                                    |                                                                |
| () Hours                  |                                                                                                    |                                                                |
| 🖾 Reservations            |                                                                                                    |                                                                |
| A Tables/Seats            |                                                                                                    |                                                                |
| Reservation limits        |                                                                                                    |                                                                |
| % Offers                  |                                                                                                    |                                                                |
| A Notifications           |                                                                                                    |                                                                |
| Account                   |                                                                                                    |                                                                |
| • Integrations            |                                                                                                    |                                                                |
| Pause online reservations | Designed by Hospitality Digital GmbH. All rights reserved.                                             | FAQ   Terms of use   Imprint   Data privacy   Privacy Settings |

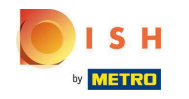

# Click on ADD NEW LIMIT to add new online reservation limits.

| <b>DISH</b> RESERVATION                                |                                                                                                    |               |                            | HD*tunw           | <u>ak</u> ~ | •       |
|--------------------------------------------------------|----------------------------------------------------------------------------------------------------|---------------|----------------------------|-------------------|-------------|---------|
| Reservations                                           | Limit the amount of online reservations you receive - for specific days, services or restaurant areas. |               |                            |                   |             |         |
| =<br>Ħ Table plan                                      | You have no limits configured for today.                                                               | ADD NEW LIMIT |                            |                   |             |         |
| 🍴 Menu                                                 | Active Limits                                                                                          |               |                            |                   |             |         |
| 🛎 Guests                                               | There is <b>one</b> active limit configured                                                            | Show more 🗸   |                            |                   |             |         |
| Feedback                                               | -                                                                                                    |               |                            |                   |             |         |
| 🗠 Reports                                              |                                                                                                    |               |                            |                   |             |         |
| 🌣 Settings 👻                                           |                                                                                                    |               |                            |                   |             |         |
| () Hours                                               |                                                                                                    |               |                            |                   |             |         |
| Reservations                                           |                                                                                                    |               |                            |                   |             |         |
| Tables/Seats                                           |                                                                                                    |               |                            |                   |             |         |
| Reservation limits     Offers                          |                                                                                                    |               |                            |                   |             |         |
| .↓ Notifications                                       |                                                                                                    |               |                            |                   |             |         |
| 😤 Account                                              |                                                                                                    |               |                            |                   |             |         |
| ${\boldsymbol \mathscr{O}}$ Integrations               |                                                                                                    |               |                            |                   |             |         |
|                                                        |                                                                                                    |               |                            |                   |             |         |
|                                                        |                                                                                                    |               |                            |                   |             |         |
|                                                        |                                                                                                    |               |                            |                   |             |         |
|                                                        |                                                                                                    |               |                            |                   |             |         |
| Too many guests in house?<br>Pause online reservations | Designed by Hospitality Digital CmbH. All rights reserved.                                             |               | FAQ   Terms of use   Impri | nt   Data privacy | Privacy S   | ettings |

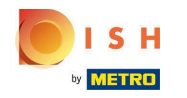

() You can chose to limit your capacity for online reservations.

| <b>DISH</b> RESERVATION   |                                                                                                    | HD*tunw   취본 🗸 🕞                                               |
|---------------------------|----------------------------------------------------------------------------------------------------|----------------------------------------------------------------|
| Reservations              | Limit the amount of online reservations you receive - for specific days, services or restaurant areas. |                                                                |
| 🛏 Table plan              | How do you want to limit your online reservations?                                                     |                                                                |
| 🆞 Menu                    | O Do not accept any online reservations O Change online reservation capacity                           |                                                                |
| 🛎 Guests                  | CANCEL                                                                                                 |                                                                |
| edback                    | Active Limits                                                                                          |                                                                |
| 🗠 Reports                 |                                                                                                    |                                                                |
| 🏟 Settings 🚽              | There is <b>one</b> active limit configured Show more V                                                |                                                                |
| () Hours                  |                                                                                                    |                                                                |
| 🖻 Reservations            |                                                                                                    |                                                                |
| 🛱 Tables/Seats            |                                                                                                    |                                                                |
| Reservation limits        |                                                                                                    |                                                                |
| % Offers                  |                                                                                                    |                                                                |
| A Account                 |                                                                                                    |                                                                |
|                           |                                                                                                    |                                                                |
| Ø Integrations            |                                                                                                    |                                                                |
| Pause online reservations | Designed by Hospitality Digital GmbH. All rights reserved.                                             | FAQ   Terms of use   Imprint   Data privacy   Privacy Settings |

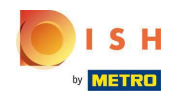

#### Click on Do not accept any online reservations to disable online reservations.

| <b>DISH</b> RESERVATION   |                                                                                                    | HD*tunw                                     | <u> </u>    | •      |
|---------------------------|----------------------------------------------------------------------------------------------------|---------------------------------------------|-------------|--------|
| Reservations              | Limit the amount of online reservations you receive - for specific days, services or restaurant areas. |                                             |             |        |
| Ħ Table plan              | How do you want to limit your online reservations?                                                     |                                             |             |        |
| ₩ Menu                    | O not accept any online reservations O Change online reservation capacity                              |                                             |             |        |
| 🛎 Guests                  | CANCEL                                                                                                 |                                             |             |        |
| Eedback                   | Active Limits                                                                                          |                                             |             |        |
| 🗠 Reports                 |                                                                                                    |                                             |             |        |
| 🌣 Settings 👻              | There are <b>3</b> active limits configured Show more V                                                |                                             |             |        |
| () Hours                  |                                                                                                    |                                             |             |        |
| Reservations              |                                                                                                    |                                             |             |        |
| 🛱 Tables/Seats            |                                                                                                    |                                             |             |        |
| Reservation limits        |                                                                                                    |                                             |             |        |
| % Offers                  |                                                                                                    |                                             |             |        |
| Account                   |                                                                                                    |                                             |             |        |
|                           |                                                                                                    |                                             |             |        |
| or integrations           |                                                                                                    |                                             |             |        |
| Pause online reservations | Designed by Hospitality Digital GmbH. All rights reserved.                                             | FAQ   Terms of use   Imprint   Data privacy | Privacy Set | ttings |
|                           |                                                                                                    |                                             |             |        |

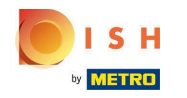

() Chose whether you want to temporarily stop online reservations for the entire restaurant or for specific areas.

| <b>DISH</b> RESERVATION   |                                                                                                    | HD*tunw                                     | <u> </u>    | •      |
|---------------------------|----------------------------------------------------------------------------------------------------|---------------------------------------------|-------------|--------|
| Reservations              | Limit the amount of online reservations you receive - for specific days, services or restaurant areas. |                                             |             |        |
| 🛏 Table plan              | How do you want to limit your online reservations?                                                     |                                             |             |        |
| <b>Ÿ1</b> Menu            | Do not accept any online reservations     O Change online reservation capacity                         |                                             |             |        |
| 🛎 Guests                  | For O Full Day O Custom time                                                                           |                                             |             |        |
| Eedback                   | CANCEL                                                                                                 |                                             |             |        |
| 🗠 Reports                 |                                                                                                    |                                             |             |        |
| 🏟 Settings 👻              | Active Limits                                                                                          |                                             |             |        |
| () Hours                  | There are <b>3</b> active limits configured Show more 🗸                                                |                                             |             |        |
| Reservations              |                                                                                                    |                                             |             |        |
| A Tables/Seats            |                                                                                                    |                                             |             |        |
| Reservation limits        |                                                                                                    |                                             |             |        |
| % Offers                  |                                                                                                    |                                             |             |        |
| Account                   |                                                                                                    |                                             |             |        |
|                           |                                                                                                    |                                             |             |        |
|                           |                                                                                                    |                                             |             |        |
| Pause online reservations | Designed by Hospitality Digital GmbH. All rights reserved.                                             | FAQ   Terms of use   Imprint   Data privacy | Privacy Set | ttings |

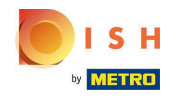

Select the areas for which you want to disable online reservations.

| <b>DISH</b> RESERVATION                                |                                                                                                    | HD*tunw                                     | <u> 4</u><br>4<br>7 |         |
|--------------------------------------------------------|----------------------------------------------------------------------------------------------------|---------------------------------------------|---------------------|---------|
| Reservations                                           | Limit the amount of online reservations you receive - for specific days, services or restaurant areas. |                                             |                     |         |
| 🛏 Table plan                                           | How do you want to limit your online reservations?                                                     |                                             |                     |         |
| 🎢 Menu                                                 | Do not accept any online reservations     Change online reservation capacity                           |                                             |                     |         |
| 🛎 Guests                                               | In All areas Specific areas                                                                            |                                             |                     |         |
| Feedback                                               | For 🔿 Full Day 🔿 Custom time                                                                           |                                             |                     |         |
| 🗠 Reports                                              | CANCEL                                                                                                 |                                             |                     |         |
| 🏟 Settings 👻                                           |                                                                                                    |                                             |                     |         |
| () Hours                                               | Active Limits                                                                                          |                                             |                     |         |
| D Reservations                                         | There are <b>3</b> active limits configured Show more V                                                |                                             |                     |         |
| A Tables/Seats                                         |                                                                                                    |                                             |                     |         |
| Reservation limits                                     |                                                                                                    |                                             |                     |         |
|                                                        |                                                                                                    |                                             |                     |         |
| Account                                                |                                                                                                    |                                             |                     |         |
| ${oldsymbol \mathscr{O}}$ Integrations                 |                                                                                                    |                                             |                     |         |
|                                                        |                                                                                                    |                                             |                     |         |
| Too many guests in house?<br>Pause online reservations | Designed by Hospitality Digital GmbH. All rights reserved.                                             | FAQ   Terms of use   Imprint   Data privacy | Privacy Se          | ettings |

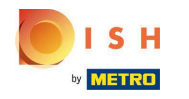

() Chose whether you want to stop online reservations for a full day or for a few hours (custom time).

| <b>DISH</b> RESERVATION                       |                                                                                                    | HD*tunw                                     | <u> 세</u> 월<br>전 전 전 |        |
|-----------------------------------------------|----------------------------------------------------------------------------------------------------|---------------------------------------------|----------------------|--------|
| Reservations                                  | Limit the amount of online reservations you receive - for specific days, services or restaurant areas. |                                             |                      |        |
| 🛏 Table plan                                  | How do you want to limit your online reservations?                                                     |                                             |                      |        |
| <b>"1</b> Menu                                | Do not accept any online reservations     Change online reservation capacity                           |                                             |                      |        |
| 🛎 Guests                                      | Pehors Room                                                                                            |                                             |                      |        |
| Feedback                                      | For 🔿 Full Day 🔿 Custom time                                                                           |                                             |                      |        |
| 🗠 Reports                                     |                                                                                                    |                                             |                      |        |
| <ul> <li>Settings -</li> <li>Hours</li> </ul> | Active Limits                                                                                          |                                             |                      |        |
| 🖻 Reservations                                | There are <b>3</b> active limits configured Show more 🗸                                                |                                             |                      |        |
| A Tables/Seats B Reservation limits           |                                                                                                    |                                             |                      |        |
| % Offers                                      |                                                                                                    |                                             |                      |        |
| A Account                                     |                                                                                                    |                                             |                      |        |
| ${ {oldsymbol { 	heta } } }$ Integrations     |                                                                                                    |                                             |                      |        |
|                                               |                                                                                                    |                                             |                      |        |
| Pause online reservations                     | Designed by Hospitality Digital GmbH. All rights reserved.                                             | FAQ   Terms of use   Imprint   Data privacy | Privacy Se           | ttings |

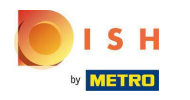

# Click on Custom time.

| <b>DISH</b> RESERVATION                                |                                                                                                    | HD*tunw                                     | <u> 4</u>  |        |
|--------------------------------------------------------|----------------------------------------------------------------------------------------------------|---------------------------------------------|------------|--------|
| E Reservations                                         | Limit the amount of online reservations you receive - for specific days, services or restaurant areas.               |                                             |            |        |
| 🖻 Table plan                                           | How do you want to limit your online reservations?                                                                   |                                             |            |        |
| 🎢 Menu                                                 | Do not accept any online reservations     Change online reservation capacity     In     All areas     Specific areas |                                             |            |        |
| 🐣 Guests                                               |                                                                                                    |                                             |            |        |
| ☺ Feedback<br>唑 Reports                                |                                                                                                    |                                             |            |        |
| 🗢 Settings 🗸                                           | Active Limits                                                                                                    |                                             |            |        |
| () Hours                                               |                                                                                                    |                                             |            |        |
|                                                        | There are <b>3</b> active limits configured Show more V                                                              |                                             |            |        |
| Tables/Seats                                           |                                                                                                    |                                             |            |        |
| % Offers                                               |                                                                                                    |                                             |            |        |
| A Notifications                                        |                                                                                                    |                                             |            |        |
| 😚 Account                                              |                                                                                                    |                                             |            |        |
| ${\cal S}$ Integrations                                |                                                                                                    |                                             |            |        |
|                                                        |                                                                                                    |                                             |            |        |
|                                                        |                                                                                                    |                                             |            |        |
|                                                        |                                                                                                    |                                             |            |        |
| Too many guests in house?<br>Pause online reservations | Designed by Hospitality Digital GmbH. All rights reserved.                                                           | FAQ   Terms of use   Imprint   Data privacy | Privacy Se | ttings |

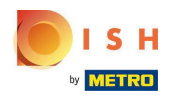

# Select the time-period.

| <b>DISH</b> RESERVATION                                |                                                                                                    | HD*tunw                                     | 월월 <b>~</b> ( |      |
|--------------------------------------------------------|----------------------------------------------------------------------------------------------------|---------------------------------------------|---------------|------|
| Reservations                                           | Limit the amount of online reservations you receive - for specific days, services or restaurant areas. |                                             |               |      |
| 🗖 Table plan                                           | How do you want to limit your online reservations?                                                     |                                             |               |      |
| <b>₩1</b> Menu                                         | Do not accept any online reservations     O Change online reservation capacity                         |                                             |               |      |
| 🛎 Guests                                               | In 🖉 All areas 💿 Specific areas                                                                        |                                             |               |      |
| Seedback                                               | For O Full Day  Custom time                                                                            |                                             |               |      |
| 년 Reports                                              | From : 00 am to : 00 am                                                                                |                                             |               |      |
| 🌣 Settings 🛨                                           | CANCEL                                                                                                 |                                             |               |      |
| ① Hours                                                | Active Limits                                                                                          |                                             |               |      |
| A Tables/Seats                                         | There are <b>3</b> active limits configured Show more 🗸                                                |                                             |               |      |
| Reservation limits                                     |                                                                                                    |                                             |               |      |
| ۵ Notifications                                        |                                                                                                    |                                             |               |      |
| 希 Account                                              |                                                                                                    |                                             |               |      |
| 𝚱 Integrations                                         |                                                                                                    |                                             |               |      |
|                                                        |                                                                                                    |                                             |               |      |
|                                                        |                                                                                                    |                                             |               |      |
|                                                        |                                                                                                    |                                             |               |      |
| Too many guests in house?<br>Pause online reservations | Designed by Hospitality Digital GmbH. All rights reserved.                                             | FAQ   Terms of use   Imprint   Data privacy | Privacy Sett  | ings |

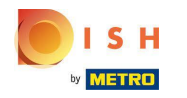

# Click on Next.

| <b>DISH</b> RESERVATION                                    |                                                                                                    | н                            | D*tunw   🏓       | <b>₹ ∨</b> ( | •   |
|------------------------------------------------------------|----------------------------------------------------------------------------------------------------|------------------------------|------------------|--------------|-----|
| Reservations                                               | Limit the amount of online reservations you receive - for specific days, services or restaurant areas.            |                              |                  |              |     |
| 🛏 Table plan                                               | How do you want to limit your online reservations?                                                                |                              |                  |              |     |
| 🎢 Menu                                                     | Do not accept any online reservations     Change online reservation capacity                                      |                              |                  |              |     |
| 🛎 Guests                                                   | In     All areas     Im       In     Chinareas     Im       In     Chinareas     Im       In     Chinareas     Im |                              |                  |              |     |
|                                                            | For O Full Day   Custom time                                                                                      |                              |                  |              |     |
| 🗠 Reports                                                  | From 4 : 00 pm to 6 : 00 pm                                                                                       |                              |                  |              |     |
| 🏟 Settings 🚽                                               |                                                                                                    |                              |                  |              |     |
| () Hours                                                   | Active Limits                                                                                                    |                              |                  |              |     |
| <ul> <li>☑ Reservations</li> <li>▲ Tables/Seats</li> </ul> | There are <b>3</b> active limits configured Show more                                                             |                              |                  |              |     |
| Reservation limits                                         |                                                                                                    |                              |                  |              |     |
| % Offers                                                   |                                                                                                    |                              |                  |              |     |
| ♀ Notifications                                            |                                                                                                    |                              |                  |              |     |
| ${\cal O}$ Integrations                                    |                                                                                                    |                              |                  |              |     |
|                                                            |                                                                                                    |                              |                  |              |     |
|                                                            |                                                                                                    |                              |                  |              |     |
|                                                            |                                                                                                    |                              |                  |              |     |
| Too many quests in house?                                  |                                                                                                    |                              |                  |              |     |
| Pause online reservations                                  | Designed by Hospitality Digital GmbH. All rights reserved.                                                        | FAQ   Terms of use   Imprint | Data privacy   F | rivacy Setti | ngs |

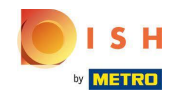

Choose whether you want to disable online reservations on a specific day or on a recurring day (e.g. every Monday). Simply click on the prioritized option and specify the time-periods.

| <b>DISH</b> RESERVATION   |                                                                                                    | HD*tunw                    | <u> </u>  | •       |
|---------------------------|----------------------------------------------------------------------------------------------------|----------------------------|-----------|---------|
| Reservations              | Limit the amount of online reservations you receive - for specific days, services or restaurant areas. |                            |           |         |
| न Table plan              | When do you want to limit your online reservations?                                                    |                            |           |         |
| 🎢 Menu                    | ⊖ Specific Day ORecurring Day                                                                          |                            |           |         |
| 🐣 Guests                  | PREVIOUS CANCEL ADD THIS LIMIT                                                                         |                            |           |         |
|                           | Active Limits                                                                                          |                            |           |         |
| 🗠 Reports                 |                                                                                                    |                            |           |         |
| 🏟 Settings 👻              | There are <b>3</b> active limits configured Show more 🗸                                                |                            |           |         |
| () Hours                  |                                                                                                    |                            |           |         |
| Reservations              |                                                                                                    |                            |           |         |
| 🛱 Tables/Seats            |                                                                                                    |                            |           |         |
| Reservation limits        |                                                                                                    |                            |           |         |
| % Offers                  |                                                                                                    |                            |           |         |
|                           |                                                                                                    |                            |           |         |
| Account                   |                                                                                                    |                            |           |         |
|                           |                                                                                                    |                            |           |         |
| Pause online reservations | Designed by Hospitality Digital GmbH. All rights reserved. FAQ   Terms of us                           | e   Imprint   Data privacy | Privacy S | ettings |

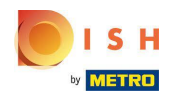

#### Click on Specific Day.

| <b>DISH</b> RESERVATION                                  |                                                                                                    | HD*tunw  | 제월<br>전<br>전<br>전 |   |
|----------------------------------------------------------|----------------------------------------------------------------------------------------------------|----------|-------------------|---|
| E Reservations                                           | Limit the amount of online reservations you receive - for specific days, services or restaurant areas.                       |          |                   |   |
| 🍽 Table plan                                             | When do you want to limit your online reservations?                                                                          |          |                   |   |
| 🎁 Menu                                                   | O Specific Day O Recurring Day                                                                                               |          |                   |   |
| 🚢 Guests                                                 | PREVIOUS                                                                                                    | ADD THIS | LIMIT             |   |
| Feedback                                                 | Active Limits                                                                                                    |          |                   |   |
| 🗠 Reports                                                | To day to Visa inc                                                                                                    | Cho      | wless A           |   |
| 🌣 Settings 👻                                             | loday's limits                                                                                                    | Sho      | w less 🔨          |   |
| () Hours                                                 | From 17 Sep 2022 until 09 Oct 2022, limit the online reservation capacity everyday between 04:00 PM to 11:00 PM to 30 seats. |          | Ô                 |   |
| 🖄 Reservations                                           | Every Monday, Tuesday, Wednesday, do not accept online reservations.                                                         |          | Ô                 |   |
| 🛱 Tables/Seats                                           |                                                                                                    |          |                   |   |
| <ul> <li>Reservation limits</li> <li>% Offers</li> </ul> | There are <b>3</b> active limits configured                                                                                  | Show     | more 🗸            |   |
| ር Notifications                                          |                                                                                                    |          |                   |   |
| Account                                                  |                                                                                                    |          |                   |   |
| ${\cal O}$ Integrations                                  |                                                                                                    |          |                   |   |
| Limit saved successfully.                                |                                                                                                    |          |                   | × |

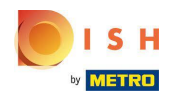

# Click on the calendar.

| <b>DISH</b> RESERVATION   |                                                                                                    |                              | HD*tunw      | × ×         | •     |
|---------------------------|----------------------------------------------------------------------------------------------------|------------------------------|--------------|-------------|-------|
| Reservations              | Limit the amount of online reservations you receive - for specific days, services or restaurant areas. |                              |              |             |       |
| 🛏 Table plan              | When do you want to limit your online reservations?                                                    |                              |              |             |       |
| 🎢 Menu                    | ● Specific Day ○ Recurring Day                                                                         |                              |              |             |       |
| 🐣 Guests                  | Mon, 19 Sep - Mon, 19 Sep 🗯                                                                            |                              |              |             |       |
| Feedback                  | PREVIOUS                                                                                               | CANCEL                       | ADD THIS LI  | міт         |       |
| 🗠 Reports                 | Active Limits                                                                                          |                              |              |             |       |
| 🏟 Settings 👻              |                                                                                                    |                              |              |             |       |
| () Hours                  | Today's limits                                                                                         |                              | Showl        | ess 🔨       |       |
| Reservations              | From 17 Sep 2022 until 09 Oct 2022, limit the online reservation capacity everyday between 04:00 PM t  | o 11:00 PM to 30 seats.      |              | Î           |       |
| 🛱 Tables/Seats            | Every Monday, Tuesday, Wednesday, do not accept online reservations.                                   |                              |              | Ô           |       |
| Reservation limits        |                                                                                                    |                              |              |             |       |
| <b>%</b> Offers           |                                                                                                    |                              |              |             |       |
| ♣ Notifications           | There are <b>3</b> active limits configured                                                            |                              | Show m       | ore 🗸       |       |
| 😤 Account                 |                                                                                                    |                              |              |             |       |
| ${\cal O}$ Integrations   |                                                                                                    |                              |              |             |       |
| Too many guests in house? | Designed by Hospitality Digital GmbH. All rights reserved.                                             | FAQ   Terms of use   Imprint | Data privacy | Privacy Set | tings |

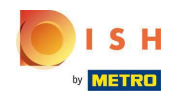

Chose a day or date range for which you want to set online reservation limits.

| <b>DISH</b> RESERVATION   |                                                                                                    | HD*tunw 취통 ~ 🕞                  |
|---------------------------|----------------------------------------------------------------------------------------------------|---------------------------------|
| Reservations              | Limit the amount of online reservations you receive - for specific days, services or restaurant areas.                                                                                                    |                                 |
| 🎮 Table plan              | When do you want to limit your online reservations?                                                                                                    |                                 |
| 🎢 Menu                    | ● Specific Day ○ Recurring Day                                                                                                    |                                 |
| 🛎 Guests                  | Mon, 19 Sep - Mon, 19 Sep 🛗                                                                                                    |                                 |
| e Feedback                | Sep 2022 Oct 2022 > CANCEL                                                                                                    | ADD THIS LIMIT                  |
| 🗠 Reports                 | 29     30     31     1     2     3     4     26     27     28     29     30     1     2                                                                                                    |                                 |
| 🗢 Settings 👻              | 5 6 7 8 9 10 11 3 4 5 6 7 8 9                                                                                                    |                                 |
| () Hours                  | 12 13 14 15 16 17 18 10 11 12 13 14 15 16                                                                                                    | Show less 🔨                     |
| Reservations              | 19       20       21       22       23         pacity everyday between 04:00 PM to 11:00 PM to 30 seats.         26       27       28       29       30       1       2       24       25       26       27       28       29       30       1       2       24       25       26       27       28       29       30 | Ŵ                               |
| A Tables/Seats            | 3 4 5 6 7 8 9 <b>31</b> 1 2 3 4 5 6 tions.                                                                                                    | â                               |
| Reservation limits        |                                                                                                    |                                 |
| % Offers                  |                                                                                                    |                                 |
| ↓ Notifications           | There are <b>3</b> active limits configured                                                                                                    | Show more 🗸                     |
| 😭 Account                 |                                                                                                    |                                 |
|                           |                                                                                                    |                                 |
| Too many guests in house? | Designed by Hospitality Digital GmbH. All rights reserved. FAQ   Terms of use   Imprint                                                                                                    | Data privacy   Privacy Settings |

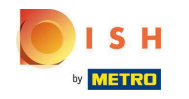

(i) This is an example on how to disable limits for a specific date range.

| <b>DISH</b> RESERVATION   |                                                                                                    | HD*tunw   븱牌 🗸 (G              | $   \mathbf{\bullet} $ |
|---------------------------|----------------------------------------------------------------------------------------------------|--------------------------------|------------------------|
| Reservations              | Limit the amount of online reservations you receive - for specific days, services or restaurant areas.                                                                                                    |                                |                        |
| Ħ Table plan              | When do you want to limit your online reservations?                                                                                                    |                                |                        |
| 🆞 Menu                    | Specific Day                                                                                                    |                                |                        |
| 📇 Guests                  | Mon, 19 Sep - Mon, 19 Sep                                                                                                    |                                |                        |
| 🕲 Feedback                | Sep 2022         Oct 2022         >         CANCEL                                                                                                    | ADD THIS LIMIT                 |                        |
| 🗠 Reports                 | Mo Tu We Th Fr Sa Su Mo Tu We Th Fr Sa Su                                                                                                    |                                |                        |
| 🌣 Settings 🗸              | 5 6 7 8 9 10 11 3 4 5 6 7 8 9                                                                                                    |                                |                        |
| () Hours                  |                                                                                                    | Show less 🔨                    |                        |
| 🗹 Reservations            | 19         20         21         22         23         24         25         17         18         19         20         21         22         23         pacity         pacity | 面                              |                        |
| Tables/Seats              | 3 4 5 6 7 8 9 <b>31</b> 1 2 3 4 5 6 tions.                                                                                                    | 面                              |                        |
| Coffers                   |                                                                                                    |                                |                        |
| ↓ Notifications           | There are <b>3</b> active limits configured                                                                                                    | Show more 🗸                    |                        |
| 🛠 Account                 |                                                                                                    |                                |                        |
| ${\cal O}$ Integrations   |                                                                                                    |                                |                        |
| Too many guests in house? | Designed by Hospitality Digital GmbH. All rights reserved. FAQ   Terms of use   Imprint                                                                                                    | Data privacy   Privacy Setting | ıgs                    |

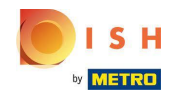

Click on Recurring Day, if you want to limit online reservation on regular days (e.g. every Sunday).

| <b>DISH</b> RESERVATION   |                                                                                                    | HD*tunw          | <u> শ</u> দ্দ ~ |         |
|---------------------------|----------------------------------------------------------------------------------------------------|------------------|-----------------|---------|
| E Reservations            | Limit the amount of online reservations you receive - for specific days, services or restaurant areas.                       |                  |                 |         |
| 🍽 Table plan              | When do you want to limit your online reservations?                                                                          |                  |                 |         |
| <b>"1</b> Menu            | Specific Day     Recurring Day                                                                                               |                  |                 |         |
| 🚢 Guests                  | Mon, 19 Sep - Thu, 22 Sep 🗯                                                                                                  |                  |                 |         |
| 🙂 Feedback                | PREVIOUS                                                                                                    | ADD THIS         |                 |         |
| 🗠 Reports                 | Active Limits                                                                                                    |                  |                 |         |
| 🔹 Settings 👻              |                                                                                                    |                  |                 |         |
| () Hours                  | Today's limits                                                                                                    | Sho              | w less 🔺        |         |
| Reservations              | From 17 Sep 2022 until 09 Oct 2022, limit the online reservation capacity everyday between 04:00 PM to 11:00 PM to 30 seats. |                  | Ô               |         |
| 🛱 Tables/Seats            | Every Monday, Tuesday, Wednesday, do not accept online reservations.                                                         |                  | â               |         |
| Reservation limits        |                                                                                                    |                  |                 |         |
| <b>%</b> Offers           |                                                                                                    |                  |                 |         |
| ♠ Notifications           | There are <b>3</b> active limits configured                                                                                  | Show             | more 🗸          |         |
| 😭 Account                 |                                                                                                    |                  |                 |         |
|                           |                                                                                                    |                  |                 |         |
| Too many guests in house? | Designed by Hospitality Digital GmbH. All rights reserved. FAQ   Terms of use   Imprint                                      | t   Data privacy | Privacy Se      | ettings |

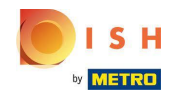

Chose your day or days, by simply clicking on one or several days.

| <b>DISH</b> RESERVATION   |                                                                                                    |                              | HD*tunw      |             | •      |
|---------------------------|----------------------------------------------------------------------------------------------------|------------------------------|--------------|-------------|--------|
| Reservations              | Limit the amount of online reservations you receive - for specific days, services or restaurant areas. |                              |              |             |        |
| 🍽 Table plan              | When do you want to limit your online reservations?                                                    |                              |              |             |        |
| 🎢 Menu                    | ○ Specific Day                                                                                         |                              |              |             |        |
| 🐣 Guests                  | Every Mon Tue Wed Thu Fri Sat Sun                                                                      |                              |              |             |        |
| Feedback                  | PREVIOUS                                                                                               | CANCEL                       | ADD THIS LIN | МІТ         |        |
| 🗠 Reports                 | Active Limits                                                                                          |                              |              |             |        |
| 🌣 Settings 👻              |                                                                                                    |                              |              |             |        |
| () Hours                  | Today's limits                                                                                         |                              | Show         | ess 🔨       |        |
| Reservations              | From 17 Sep 2022 until 09 Oct 2022, limit the online reservation capacity everyday between 04:00 PM    | I to 11:00 PM to 30 seats.   |              | Ē           |        |
| A Tables/Seats            | Every Monday, Tuesday, Wednesday, do not accept online reservations.                                   |                              |              | Ô           |        |
| Reservation limits        |                                                                                                    |                              |              |             |        |
| <b>%</b> Offers           |                                                                                                    |                              |              |             |        |
| ↓ Notifications           | There are <b>3</b> active limits configured                                                            |                              | Show m       | ore 🗸       |        |
| 🕆 Account                 |                                                                                                    |                              |              |             |        |
| Ø Integrations            |                                                                                                    |                              |              |             |        |
| Too many guests in house? | Designed by Hospitality Digital GmbH. All rights reserved.                                             | FAQ   Terms of use   Imprint | Data privacy | Privacy Set | tings: |

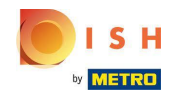

(i) This is an example for specified recurring days.

| <b>DISH</b> RESERVATION   |                                                                                                    | HD*tunw 취논                 | × 🕞           |
|---------------------------|----------------------------------------------------------------------------------------------------|----------------------------|---------------|
| E Reservations            | Limit the amount of online reservations you receive - for specific days, services or restaurant areas.                       |                            |               |
| Ħ Table plan              | When do you want to limit your online reservations?                                                                          |                            |               |
| <b>"1</b> Menu            | ⊖ Specific Day 💿 Recurring Day                                                                                               |                            |               |
| 🐣 Guests                  | Every Mon Tue Wed Thu Fri Sat Sun                                                                                            |                            |               |
| Feedback                  | PREVIOUS                                                                                                    | ADD THIS LIMIT             |               |
| 🗠 Reports                 | Active Limits                                                                                                    |                            |               |
| 🏟 Settings 👻              |                                                                                                    |                            |               |
| () Hours                  | Today's limits                                                                                                    | Show less                  | ^             |
| Reservations              | From 17 Sep 2022 until 09 Oct 2022, limit the online reservation capacity everyday between 04:00 PM to 11:00 PM to 30 seats. | đ                          | ð             |
| 🛱 Tables/Seats            | Every Monday, Tuesday, Wednesday, do not accept online reservations.                                                         | ī                          | ă             |
| Reservation limits        |                                                                                                    |                            |               |
| % Offers                  |                                                                                                    |                            |               |
| ♠ Notifications           | There are <b>3</b> active limits configured                                                                                  | Show more                  | ~             |
| Account                   |                                                                                                    |                            |               |
| 𝔗 Integrations            |                                                                                                    |                            |               |
| Too many guests in house? | Designed by Hospitality Digital GmbH. All rights reserved. FAQ   Terms of use   Imp                                          | print   Data privacy   Pri | vacy Settings |

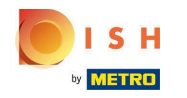

# • Once the information is specified, click Add this limit.

| <b>DISH</b> RESERVATION                                |                                                                                                    | HD*tunw                                     | 월 ~        |         |
|--------------------------------------------------------|----------------------------------------------------------------------------------------------------|---------------------------------------------|------------|---------|
| Reservations                                           | Limit the amount of online reservations you receive - for specific days, services or restaurant areas. |                                             |            |         |
| 🛏 Table plan                                           | When do you want to limit your online reservations?                                                    |                                             |            |         |
| 🎢 Menu                                                 | ⊖ Specific Day                                                                                         |                                             |            |         |
| 🐣 Guests                                               | Every Mon Tue Wed Thu Fri Sat Sun                                                                      |                                             |            |         |
| Feedback                                               | PREVIOUS CANCEL ADD THIS LIMIT                                                                         |                                             |            |         |
| 🗠 Reports                                              | Active Limits                                                                                          |                                             |            |         |
| 🌣 Settings 👻                                           |                                                                                                    |                                             |            |         |
| () Hours                                               | There are <b>3</b> active limits configured Show more V                                                |                                             |            |         |
| Reservations                                           |                                                                                                    |                                             |            |         |
| 🛱 Tables/Seats                                         |                                                                                                    |                                             |            |         |
| Reservation limits                                     |                                                                                                    |                                             |            |         |
| % Offers                                               |                                                                                                    |                                             |            |         |
| 🗘 Notifications                                        |                                                                                                    |                                             |            |         |
| 😭 Account                                              |                                                                                                    |                                             |            |         |
| 𝔗 Integrations                                         |                                                                                                    |                                             |            |         |
| Too many guests in house?<br>Pause online reservations | Designed by Hospitality Digital GmbH. All rights reserved.                                             | FAQ   Terms of use   Imprint   Data privacy | Privacy Se | ettings |

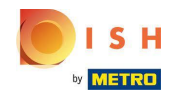

Click on change online reservation capacity to reduce the amount of seats that can be reserved online.

| <b>DISH</b> RESERVATION   |                                                                                                    | HD*tunw                            | <u> </u>      | •       |
|---------------------------|----------------------------------------------------------------------------------------------------|------------------------------------|---------------|---------|
| E Reservations            | Limit the amount of online reservations you receive - for specific days, services or restaurant areas. |                                    |               |         |
| 🛱 Table plan              | How do you want to limit your online reservations?                                                     |                                    |               |         |
| 🎢 Menu                    | ○ Do not accept any online reservations ○ Change online reservation capacity                           |                                    |               |         |
| 🛎 Guests                  |                                                                                                    |                                    |               |         |
| eedback                   | Active Limits                                                                                          |                                    |               |         |
| 🗠 Reports                 |                                                                                                    |                                    |               |         |
| 🗢 Settings 👻              | There is <b>one</b> active limit configured Show more V                                                |                                    |               |         |
| () Hours                  |                                                                                                    |                                    |               |         |
| 🖾 Reservations            |                                                                                                    |                                    |               |         |
| 🛱 Tables/Seats            |                                                                                                    |                                    |               |         |
| Reservation limits        |                                                                                                    |                                    |               |         |
| <b>%</b> Offers           |                                                                                                    |                                    |               |         |
| ♠ Notifications           |                                                                                                    |                                    |               |         |
| \land Account             |                                                                                                    |                                    |               |         |
|                           |                                                                                                    |                                    |               |         |
| Pause online reservations | Designed by Hospitality Digital GmbH. All rights reserved. FAQ   Te                                    | rms of use   Imprint   Data privac | y   Privacy S | ettings |

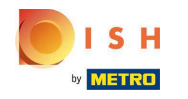

#### (i) Chose the amount of seats that can be reserved online.

| <b>DISH</b> RESERVATION                                  |                                                                                                    | HD*tunw                                     | <u> </u>   | •       |
|----------------------------------------------------------|----------------------------------------------------------------------------------------------------|---------------------------------------------|------------|---------|
| Reservations                                             | Limit the amount of online reservations you receive - for specific days, services or restaurant areas.                                            |                                             |            |         |
| 🖻 Table plan                                             | How do you want to limit your online reservations?                                                                                                |                                             |            |         |
| 🍴 Menu                                                   | Do not accept any online reservations     O Change online reservation capacity Reduce the online reservation capacity from 62 seats to     Seats. |                                             |            |         |
| 🕾 Guests                                                 | For O Full Day O Custom time                                                                                                    |                                             |            |         |
| 🖤 Feedback                                               | CANCEL                                                                                                    |                                             |            |         |
| 🕈 Settings 🗸                                             | Active Limits                                                                                                    |                                             |            |         |
| () Hours                                                 | There is <b>one</b> active limit configured Show more 🗸                                                                                           |                                             |            |         |
| Tables/Seats                                             |                                                                                                    |                                             |            |         |
| <ul> <li>Reservation limits</li> <li>% Offers</li> </ul> |                                                                                                    |                                             |            |         |
| 众 Notifications                                          |                                                                                                    |                                             |            |         |
| <ul> <li>Account</li> <li>Integrations</li> </ul>        |                                                                                                    |                                             |            |         |
|                                                          |                                                                                                    |                                             |            |         |
|                                                          |                                                                                                    |                                             |            |         |
|                                                          |                                                                                                    |                                             |            |         |
| Too many guests in house?<br>Pause online reservations   | Designed by Hospitality Digital GmbH. All rights reserved.                                                                                        | FAQ   Terms of use   Imprint   Data privacy | Privacy Se | ettings |

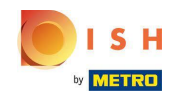

# Click on the text field and enter the amount of seats. NOTE: Do not set a number that is greater than the maximum number of seats.

| <b>DISH</b> RESERVATION   |                                                                                                    | HD*tunv                                  | ~ 계통 ~          |         |
|---------------------------|----------------------------------------------------------------------------------------------------|------------------------------------------|-----------------|---------|
| Reservations              | Limit the amount of online reservations you receive - for specific days, services or restaurant areas. |                                          |                 |         |
| 🛱 Table plan              | How do you want to limit your online reservations?                                                     |                                          |                 |         |
| 🆞 Menu                    | O Do not accept any online reservations                                                                |                                          |                 |         |
| 🐣 Guests                  | Reduce the online reservation capacity from 62 seats to eats.                                          |                                          |                 |         |
| Feedback                  |                                                                                                    |                                          |                 |         |
| 🗠 Reports                 |                                                                                                    |                                          |                 |         |
| 🌣 Settings 👻              | Active Limits                                                                                          |                                          |                 |         |
| () Hours                  | There is <b>one</b> active limit configured Show more 🗸                                                |                                          |                 |         |
| Reservations Tables/Seats |                                                                                                    |                                          |                 |         |
| Reservation limits        |                                                                                                    |                                          |                 |         |
| % Offers                  |                                                                                                    |                                          |                 |         |
| 수 Notifications           |                                                                                                    |                                          |                 |         |
| 🛠 Account                 |                                                                                                    |                                          |                 |         |
|                           |                                                                                                    |                                          |                 |         |
| Pause online reservations | Designed by Hospitality Digital GmbH. All rights reserved.                                             | FAQ   Terms of use   Imprint   Data priv | acy   Privacy S | ettings |

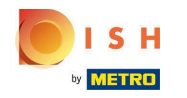

Chose whether you want to limit online reservation capacity for a full day or for a few hours (custom time)

| DISH RESERVATION                                                                                                  |                                                      |             | HD*tunw                                    | শ্বাহ্ন প       |        |
|----------------------------------------------------------------------------------------------------|------------------------------------------------------|-------------|--------------------------------------------|-----------------|--------|
| E Reservations                                                                                                    | e - for specific days, services or restaurant areas. |             |                                            |                 |        |
| Table plan How do you want to limit your online reserve                                                           | ons?                                                 |             |                                            |                 |        |
| Menu O Do not accept any online reservations                                                                      | hange online reservation capacity                    |             |                                            |                 |        |
| Reduce the online reservation capacity for                                                                        | 1 62 seats to 25 seats.                              |             |                                            |                 |        |
| © Feedback                                                                                                    |                                                      |             |                                            |                 |        |
| 🗠 Reports                                                                                                    |                                                      | CANCEL      |                                            |                 |        |
| Settings - Active Limits                                                                                          |                                                      |             |                                            |                 |        |
| Hours     There is one active limit configured                                                                    |                                                      | Show more 🗸 |                                            |                 |        |
| ⊘ Reservations                                                                                                    |                                                      |             |                                            |                 |        |
| Reservation limits                                                                                                |                                                      |             |                                            |                 |        |
| % Offers                                                                                                    |                                                      |             |                                            |                 |        |
| A Account                                                                                                    |                                                      |             |                                            |                 |        |
| 𝔗 Integrations                                                                                                    |                                                      |             |                                            |                 |        |
|                                                                                                    |                                                      |             |                                            |                 |        |
|                                                                                                    |                                                      |             |                                            |                 |        |
|                                                                                                    |                                                      |             |                                            |                 |        |
| Too many guests in house?<br>Pause online reservations Designed by Hospitality Digital GmbH. All rights reserved. |                                                      |             | FAQ   Terms of use   Imprint   Data privaç | r   Privacy Set | ttings |

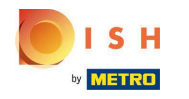

If you chose to set limits for a few hours, click on Custom time.

| <b>DISH</b> RESERVATION             |                                                                                                    | HD*tunw                                     | <u> </u>   | •      |
|-------------------------------------|----------------------------------------------------------------------------------------------------|---------------------------------------------|------------|--------|
| Reservations                        | Limit the amount of online reservations you receive - for specific days, services or restaurant areas.                                        |                                             |            |        |
| 🛏 Table plan                        | How do you want to limit your online reservations?                                                                                            |                                             |            |        |
| 🎢 Menu                              | O Do not accept any online reservations Change online reservation capacity  Reduke the online reservation capacity from 62 seats to 25 leasts |                                             |            |        |
| 🛎 Guests                            | For O Full Day   Custom time                                                                                                    |                                             |            |        |
|                                     | From : 00 am to : 00 am                                                                                                    |                                             |            |        |
| 🗠 Reports                           |                                                                                                    |                                             |            |        |
| ଦ Settings 👻<br>ଓ Hours             | Active Limits                                                                                                    |                                             |            |        |
| ☑ Reservations                      |                                                                                                    |                                             |            |        |
| A Tables/Seats A Reservation limits |                                                                                                    |                                             |            |        |
| % Offers                            |                                                                                                    |                                             |            |        |
| A Notifications                     |                                                                                                    |                                             |            |        |
| ☆ Account 𝔥 Integrations            |                                                                                                    |                                             |            |        |
|                                     |                                                                                                    |                                             |            |        |
|                                     |                                                                                                    |                                             |            |        |
|                                     |                                                                                                    |                                             |            |        |
| Too many guests in house?           |                                                                                                    |                                             |            |        |
| Pause online reservations           | Designed by Hospitality Digital GmbH. All rights reserved.                                                                                    | FAQ   Terms of use   Imprint   Data privacy | Privacy Se | ttings |

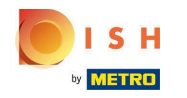

Set the time period for which you want to limit the online reservation capacity.

| <b>DISH</b> RESERVATION                                  |                                                                                                    | HD*tunw                                     | <u> </u>   | •      |
|----------------------------------------------------------|----------------------------------------------------------------------------------------------------|---------------------------------------------|------------|--------|
| E Reservations                                           | Limit the amount of online reservations you receive - for specific days, services or restaurant areas.                                                                                                |                                             |            |        |
| 🛏 Table plan                                             | How do you want to limit your online reservations?                                                                                                    |                                             |            |        |
| 🎢 Menu                                                   | <ul> <li>Do not accept any online reservations          <ul> <li>Change online reservation capacity</li> </ul> </li> <li>Reduce the online reservation capacity from 62 seats to 25 seats.</li> </ul> |                                             |            |        |
| 🛎 Guests<br>🙂 Feedback                                   | For O Full Day  Custom time                                                                                                    |                                             |            |        |
| 🗠 Reports                                                | CANCEL                                                                                                    |                                             |            |        |
| 🌣 Settings 🚽                                             |                                                                                                    |                                             |            |        |
| () Hours                                                 | Active Limits                                                                                                    |                                             |            |        |
| <ul> <li>Reservations</li> <li>Tables/Seats</li> </ul>   | There is <b>one</b> active limit configured Show more <b>v</b>                                                                                                    |                                             |            |        |
| <ul> <li>Reservation limits</li> <li>% Offers</li> </ul> |                                                                                                    |                                             |            |        |
| ♀ Notifications                                          |                                                                                                    |                                             |            |        |
| 😭 Account                                                |                                                                                                    |                                             |            |        |
| 𝔗 Integrations                                           |                                                                                                    |                                             |            |        |
| Too many guests in house?<br>Pause online reservations   | Designed by Hospitality Digital GmbH. All rights reserved.                                                                                                    | FAQ   Terms of use   Imprint   Data privacy | Privacy Se | ttings |

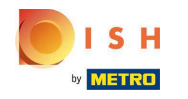

# Once you set up the time, click on Next.

| <b>DISH</b> RESERVATION                |                                                                                                    | HD*tunw                                    | <u> 4</u><br>4 | •      |
|----------------------------------------|----------------------------------------------------------------------------------------------------|--------------------------------------------|----------------|--------|
| E Reservations                         | Limit the amount of online reservations you receive - for specific days, services or restaurant areas. |                                            |                |        |
| Ħ Table plan                           | How do you want to limit your online reservations?                                                     |                                            |                |        |
| ۳ <b>1</b> Menu                        | ○ Do not accept any online reservations                                                                |                                            |                |        |
| 🐣 Guests                               | Reduce the online reservation capacity from 62 seats to 40 seats.                                      |                                            |                |        |
| Seedback                               | For O Full Day Custom time<br>From 12 : 00 am to 11 : 00 pm                                            |                                            |                |        |
| l≄ Reports                             |                                                                                                    |                                            |                |        |
| 🏟 Settings 🚽                           |                                                                                                    |                                            |                |        |
| • O Hours                              | Active Limits                                                                                          |                                            |                |        |
| Reservations                           | There is <b>one</b> active limit configured Show more 🗸                                                |                                            |                |        |
| <ul> <li>Reservation limits</li> </ul> |                                                                                                    |                                            |                |        |
| % Offers                               |                                                                                                    |                                            |                |        |
| 4 Notifications                        |                                                                                                    |                                            |                |        |
| 🕈 Account                              |                                                                                                    |                                            |                |        |
|                                        |                                                                                                    |                                            |                |        |
| Pause online reservations              | Designed by Hospitality Digital GmbH. All rights reserved.                                             | AQ   Terms of use   Imprint   Data privacy | Privacy Se     | ttings |

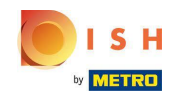

Choose whether to receive less online reservations on a specific day or on a recurring day (e.g. every Monday), by following the steps described in Slide [15 - 21].

| <b>DISH</b> RESERVATION                                |                                                                                                    | HD*tunw            | <u> </u>   |         |
|--------------------------------------------------------|----------------------------------------------------------------------------------------------------|--------------------|------------|---------|
| E Reservations                                         | Limit the amount of online reservations you receive - for specific days, services or restaurant areas. |                    |            |         |
| 🛏 Table plan                                           | When do you want to limit your online reservations?                                                    |                    |            |         |
| <b>"1</b> Menu                                         | ○ Specific Day ○ Recurring Day                                                                         |                    |            |         |
| 🛎 Guests                                               | PREVIOUS CANCEL ADD THIS LIMIT                                                                         |                    |            |         |
| eedback                                                | Active Limits                                                                                          |                    |            |         |
| 🗠 Reports                                              |                                                                                                    |                    |            |         |
| 🌣 Settings 👻                                           | There is <b>one</b> active limit configured Show more 🗸                                                |                    |            |         |
| () Hours                                               |                                                                                                    |                    |            |         |
| Reservations                                           |                                                                                                    |                    |            |         |
| A Tables/Seats                                         |                                                                                                    |                    |            |         |
| Reservation limits                                     |                                                                                                    |                    |            |         |
| % Offers                                               |                                                                                                    |                    |            |         |
| Account                                                |                                                                                                    |                    |            |         |
|                                                        |                                                                                                    |                    |            |         |
|                                                        |                                                                                                    |                    |            |         |
|                                                        |                                                                                                    |                    |            |         |
|                                                        |                                                                                                    |                    |            |         |
| Too many guests in house?<br>Pause online reservations | Designed by Hospitality Digital GmbH. All rights reserved. FAQ   Terms of use   Imp                    | int   Data privacy | Privacy Se | attings |

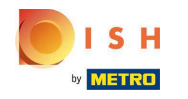

#### • Once you enter the information, click on ADD THIS LIMITS.

| <b>DISH</b> RESERVATION                  |                                                                                                    |                       | HD*tunw                                     | মুদ<br>শ্রদ্ |        |
|------------------------------------------|----------------------------------------------------------------------------------------------------|-----------------------|---------------------------------------------|--------------|--------|
| Reservations                             | Limit the amount of online reservations you receive - for specific days, services or restaurant areas. |                       |                                             |              |        |
| 🖻 Table plan                             | When do you want to limit your online reservations?                                                    |                       |                                             |              |        |
| "1 Menu                                  | ● Specific Day ○ Recurring Day                                                                         |                       |                                             |              |        |
| 📇 Guests                                 | Sat, 8 Oct - Sun, 30 C                                                                                 |                       |                                             |              |        |
| Feedback                                 | PREVIOUS                                                                                               | CANCEL ADD THIS LIMIT |                                             |              |        |
| 🗠 Reports                                | Active Limits                                                                                          |                       |                                             |              |        |
| 💠 Settings 🗸                             |                                                                                                    |                       |                                             |              |        |
| () Hours                                 | There is <b>one</b> active limit configured                                                            | Show more 🗸           |                                             |              |        |
| Reservations                             |                                                                                                    |                       |                                             |              |        |
| 🛱 Tables/Seats                           |                                                                                                    |                       |                                             |              |        |
| Reservation limits                       |                                                                                                    |                       |                                             |              |        |
| % Offers                                 |                                                                                                    |                       |                                             |              |        |
| .↓ Notifications                         |                                                                                                    |                       |                                             |              |        |
| 😤 Account                                |                                                                                                    |                       |                                             |              |        |
| ${\boldsymbol \mathscr{O}}$ Integrations |                                                                                                    |                       |                                             |              |        |
|                                          |                                                                                                    |                       |                                             |              |        |
| Pause online reservations                | Designed by Hospitality Digital GmbH. All rights reserved.                                             |                       | FAQ   Terms of use   Imprint   Data privacy | Privacy Set  | ttings |

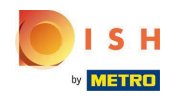

() You are done! A notification will pop-up that shows you, that the limit is set up successfully.

| <b>DISH</b> RESERVATION                 |                                                                                                    | HD*tunw | <u> </u> | • |
|-----------------------------------------|----------------------------------------------------------------------------------------------------|---------|----------|---|
| Reservations                            | Limit the amount of online reservations you receive - for specific days, services or restaurant areas. |         |          |   |
| 🛏 Table plan                            | You have no limits configured for today. ADD NEW LIMIT                                                 |         |          |   |
| <b>Ÿ1</b> Menu                          | Active Limits                                                                                          |         |          |   |
| 🐣 Guests                                | There are <b>2</b> active limits configured Show more 🗸                                                |         |          |   |
| Feedback                                |                                                                                                    |         |          |   |
| 🗠 Reports                               |                                                                                                    |         |          |   |
| 🌣 Settings 🚽                            |                                                                                                    |         |          |   |
| () Hours                                |                                                                                                    |         |          |   |
| 🖻 Reservations                          |                                                                                                    |         |          |   |
| A Tables/Seats                          |                                                                                                    |         |          |   |
| Reservation limits                      |                                                                                                    |         |          |   |
| ې Notifications                         |                                                                                                    |         |          |   |
| 🖀 Account                               |                                                                                                    |         |          |   |
| ${ { { {                              $ |                                                                                                    |         |          |   |
|                                         |                                                                                                    |         |          |   |
|                                         |                                                                                                    |         |          |   |
|                                         |                                                                                                    |         |          |   |
|                                         |                                                                                                    |         |          |   |
| Limit saved successfully.               |                                                                                                    |         |          | × |

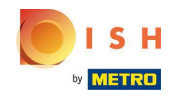

Click on Show more to get an overview of all your online reservation limits.

| <b>DISH</b> RESERVATION   |                                                                                                    |             | HD*tunw |   |
|---------------------------|----------------------------------------------------------------------------------------------------|-------------|---------|---|
| Reservations              | Limit the amount of online reservations you receive - for specific days, services or restaurant areas. |             |         |   |
| 🛏 Table plan              | You have no limits configured for today.                                                               |             |         |   |
| 🎢 Menu                    | Active Limits                                                                                          |             |         |   |
| 📇 Guests                  | There are <b>2</b> active limits configured                                                            | Show more 🗸 |         |   |
| Feedback                  |                                                                                                    |             |         |   |
| 🗠 Reports                 |                                                                                                    |             |         |   |
| 💠 Settings 👻              |                                                                                                    |             |         |   |
| () Hours                  |                                                                                                    |             |         |   |
| Reservations              |                                                                                                    |             |         |   |
| 🛱 Tables/Seats            |                                                                                                    |             |         |   |
| Reservation limits        |                                                                                                    |             |         |   |
| % Offers                  |                                                                                                    |             |         |   |
| ♣ Notifications           |                                                                                                    |             |         |   |
| Account                   |                                                                                                    |             |         |   |
| ${\cal S}$ Integrations   |                                                                                                    |             |         |   |
|                           |                                                                                                    |             |         |   |
|                           |                                                                                                    |             |         |   |
|                           |                                                                                                    |             |         |   |
|                           |                                                                                                    |             |         |   |
| Limit saved successfully. |                                                                                                    |             |         | × |

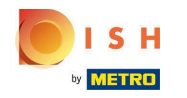

#### (i) This is an overview of all your online reservation limits.

| <b>DISH</b> RESERVATION   |                                                                                                    |             | HD*tunw | <u> 4</u><br>4<br>4<br>4<br>4<br>4 | • |
|---------------------------|----------------------------------------------------------------------------------------------------|-------------|---------|------------------------------------|---|
| Reservations              | Limit the amount of online reservations you receive - for specific days, services or restaurant areas.                       |             |         |                                    |   |
| 🛱 Table plan              | You have no limits configured for today.                                                                                     |             |         |                                    |   |
| ¶ Menu                    | Active Limits                                                                                                    |             |         |                                    |   |
| 🐣 Guests                  | Other limits                                                                                                    | Show less 🔺 |         |                                    |   |
|                           | From 17 Sep 2022 until 09 Oct 2022. limit the online reservation capacity everyday between 04:00 PM to 11:00 PM to 30 seats. | â           |         |                                    |   |
| 🗠 Reports                 |                                                                                                    | -           |         |                                    |   |
| 🌣 Settings 👻              | From 08 Oct 2022 Until 30 Oct 2022, limit the online reservation capacity everyday between 12:00 AM to 11:00 PM to 40 seats. |             |         |                                    |   |
| () Hours                  |                                                                                                    |             |         |                                    |   |
| Reservations Tables/Seats |                                                                                                    |             |         |                                    |   |
| Reservation limits        |                                                                                                    |             |         |                                    |   |
| <b>%</b> Offers           |                                                                                                    |             |         |                                    |   |
| Account                   |                                                                                                    |             |         |                                    |   |
|                           |                                                                                                    |             |         |                                    |   |
|                           |                                                                                                    |             |         |                                    |   |
|                           |                                                                                                    |             |         |                                    |   |
|                           |                                                                                                    |             |         |                                    |   |
|                           |                                                                                                    |             |         |                                    |   |
| Limit saved successfully. |                                                                                                    |             |         |                                    | × |

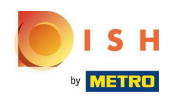

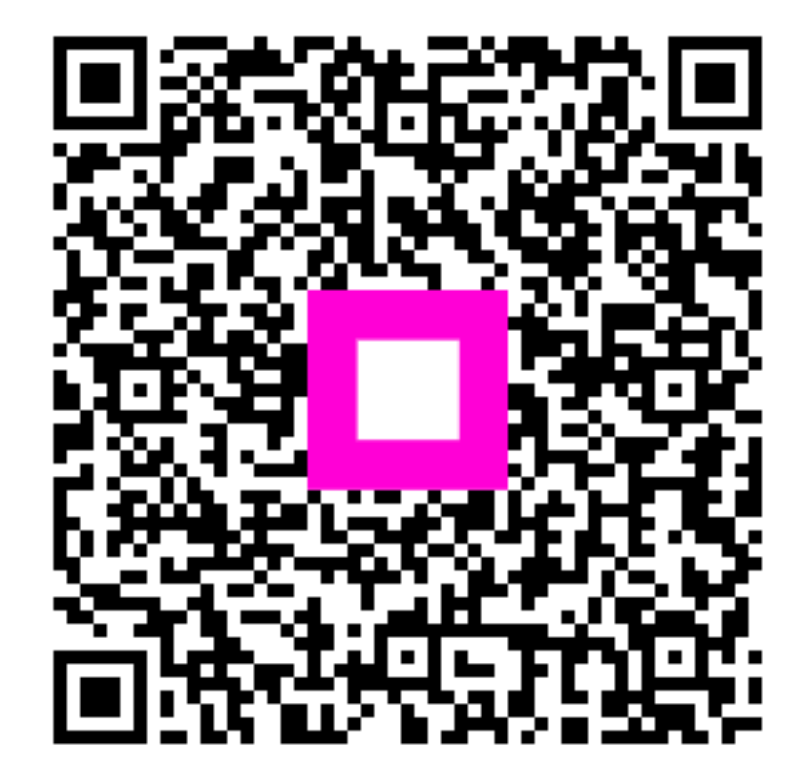

Scan to go to the interactive player